University of Petra (Accredited University) Faculty of Information Technology

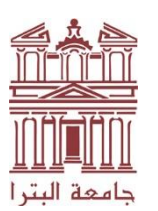

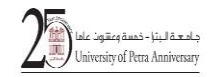

جامعة معتمدة كلية تكنولوجيا المعلومات

## خطوات الدخول على MS Teams

كلية تكنولوجيا المعلومات

1. الدخول الى موقع الجامعة الإلكتروني

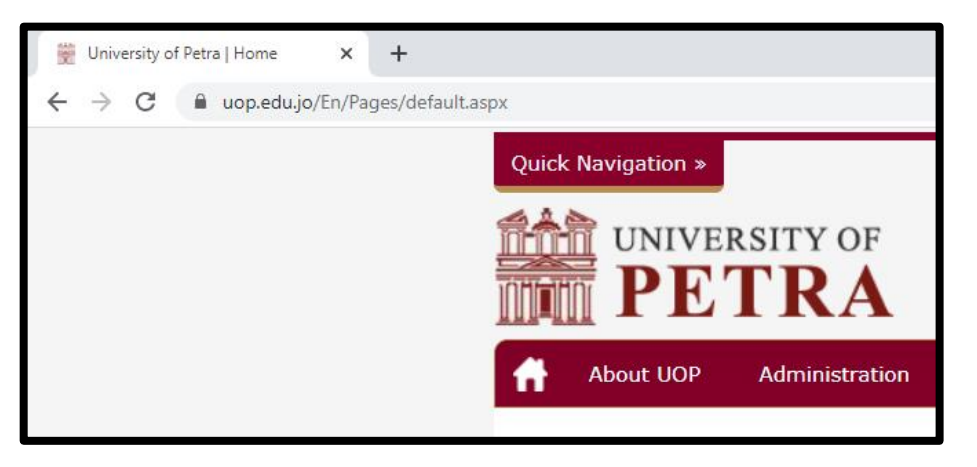

2. اختيار البريد الإلكتروني الخاص بالطالب

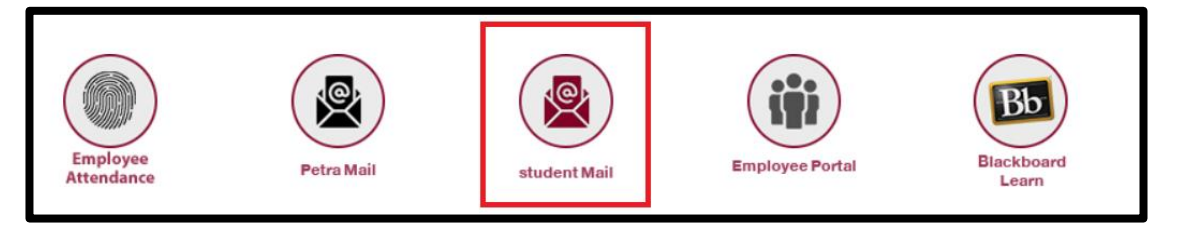

st\_id@uopstd.edu.jo الجامعة st\_id@uopstd.edu.jo

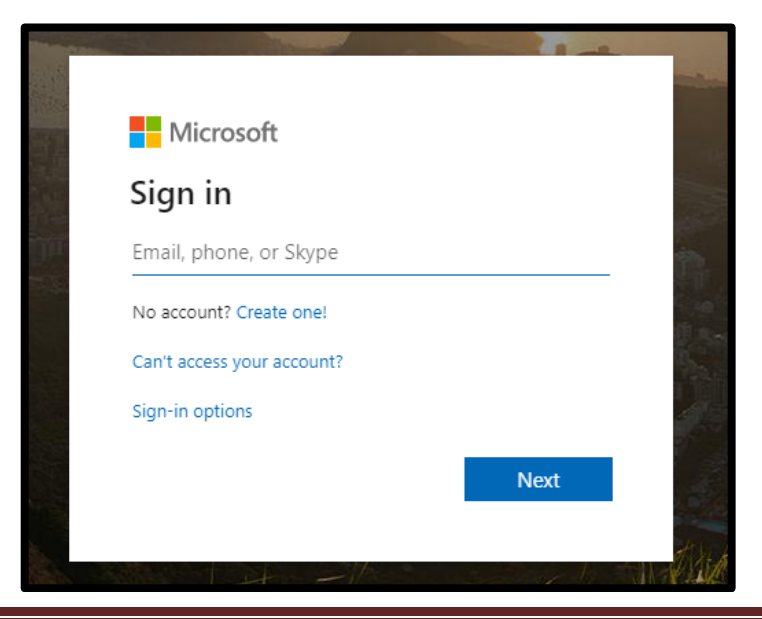

هاتف :00962-6-5799546 – من 11196 – ص.ب 961343 – 200962 – ص.ب 11196 عمان 11196 الأردن Tel: 00962-6-5799546 – Fax:00962-6-5799546 - P.O.Box 961343 – Amman 11196 Jordan

| المرور: | كلمة | ادخال | .4 |
|---------|------|-------|----|
|---------|------|-------|----|

|                    |      |         | -   |
|--------------------|------|---------|-----|
| Microsoft          |      |         |     |
| $\leftarrow$       |      |         |     |
| Enter passv        | vord |         | ()  |
| Password           |      |         | · ● |
| Forgot my password |      |         |     |
|                    |      | Sign in |     |
|                    |      |         |     |
|                    |      |         |     |

5. سيطلب منك اختيار بقاء معلومات تسجيل دخولك محفوظة لتقليل عدد مرات ادخال هذه المعلومات في كل مرة

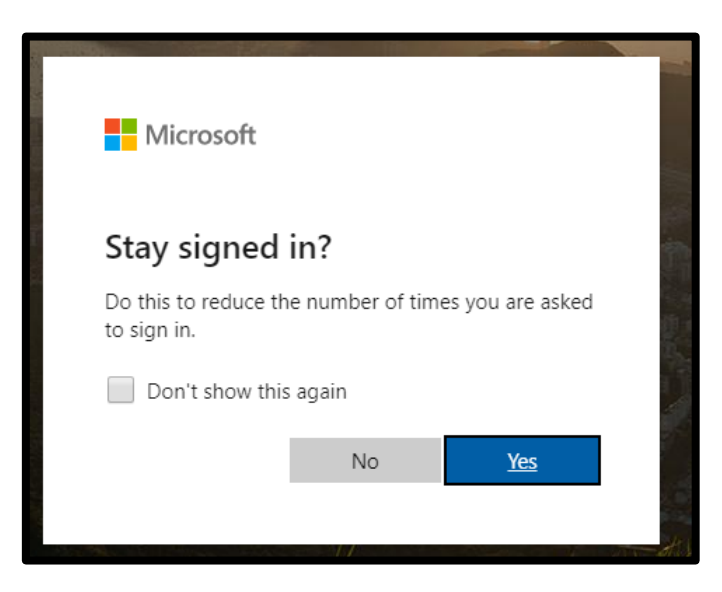

6. ستظهر قائمة تحتوي على جميع البرامج التي يمكنك استخدامها في Office 365 الرجاء الضغط على تطبيق الـ Teams كما هو موضح في الشكل التالي

| Good mo     | orning        |          |      |       | 745        |         |            |            | Ins               | tall Office $\vee$ |   |
|-------------|---------------|----------|------|-------|------------|---------|------------|------------|-------------------|--------------------|---|
| +           | •             | -        | W    | ×     |            | N       | 4          | <b>uji</b> | N                 | s                  | 1 |
| Start new   | Outlook       | OneDrive | Word | Excel | PowerPoint | OneNote | SharePoint | Teams      | Class<br>Notebook | Sway               |   |
| <b>6</b> 22 | $\rightarrow$ |          |      |       |            |         |            |            |                   |                    |   |
| Forms       | All apps      |          |      |       |            |         |            |            |                   |                    |   |
|             |               |          |      |       |            |         |            |            |                   |                    |   |

هاتف :00962-6-5799546 – فاكس: :00962-6-5799546 – ص.ب 961343 – 200962-6-5799546 – الأردن Tel: 00962-6-5799546 <u>– Fax:00962-6-5799546 - P.O.Box 961343 – Amman 11196 Jordan</u> 7. سيظهر لك قائمة تحتوي على مجموعة من التطبيقات التي يمكنك استخدامها في تطبيق ال Teams

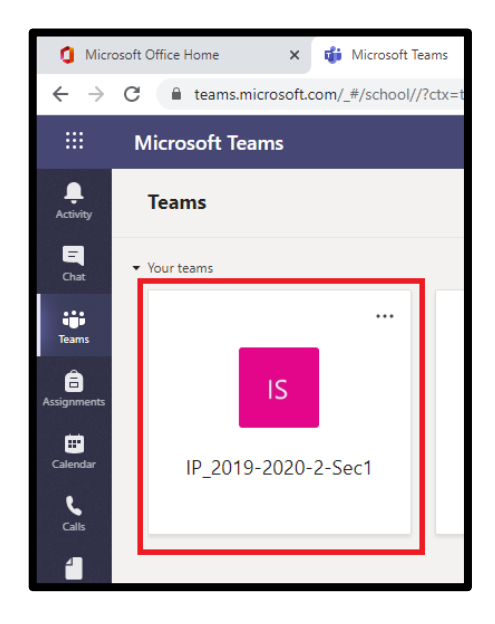

ع. يرجى اختيار Teams وستظهر لك الفرق التي أنت مسجل بها

مثال: عند اختيار IP\_2019-2020-2-Sec1 ستظهر لك الشاشة التالي والتي تحتوي على الاجتماع المجدول لهذا اليوم

| <b>.</b> | Khalil Omar 12:22 AM<br>Scheduled a meeting                                |  |  |  |
|----------|----------------------------------------------------------------------------|--|--|--|
|          | IP_2019-2020-2-Sec1<br>Occurs every Sun, Tue and Thu @1:00 PM until 6/4/20 |  |  |  |
|          | ← Reply                                                                    |  |  |  |

9. عند الضغط على الاجتماع ستظهر لك شاشه تطلب منك الانضمام للاجتماع، أو تقوم بالانتظار لحين دعوتك للاجتماع عن طريق الاتصال بك من قبل منظم الاجتماع

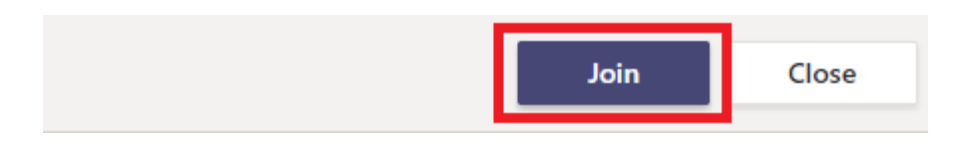